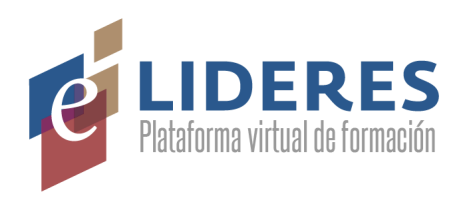

# **Tutorial de Uso Aula Virtual**

| ¿Cómo ingreso al Aula Virtual?                                            |    |  |
|---------------------------------------------------------------------------|----|--|
| ¿Cómo ingreso al curso en el Aula?                                        | 3  |  |
| ¿Cómo edito la información de mi perfil y cómo cambio la contraseña?      | 4  |  |
| ¿Cómo navego dentro del Aula?                                             | 5  |  |
| ¿Qué información me entrega cada bloque del mosaico?                      | 6  |  |
| ¿Cómo me muevo dentro del mosaico?                                        | 7  |  |
| ¿Cómo realizo las actividades de cada módulo?                             | 8  |  |
| a) Recursos o aplicaciones incrustadas                                    | 8  |  |
| b) Recursos o aplicaciones enlazadas                                      | 8  |  |
| c) Reproducción de videos                                                 | 9  |  |
| d) Presentaciones interactivas                                            | 10 |  |
| ¿Cómo hago seguimiento de mi avance?                                      | 12 |  |
| ¿Quién guarda o accede a mi información de las actividades de plataforma? | 13 |  |

## ¿Cómo ingreso al Aula Virtual?

En tu navegador, ingresa a <u>https://newe.lidereseducativos.cl/</u> Tu **nombre de usuario** es el **RUT sin puntos y con guión**. La **contraseña** también es tu **RUT sin puntos y con guión**. Ingrésalos y haz click en "**Acceder**".

|                                                                                                    | Plataforma virtual de formación      |  |
|----------------------------------------------------------------------------------------------------|--------------------------------------|--|
|                                                                                                    | Nombre de usuario Contraseña Acceder |  |
| The second second secon |                                      |  |

#### ¿Cómo ingreso al curso en el Aula?

En la página de inicio verás la entrada al curso **"Apropiación de los Estándares de la Profesión Docente para liderar la Formación Local con foco en el aprendizaje de las y los estudiantes".** Haz click para ingresar.

Podrás volver a esta página de inicio en la sección "Mis cursos" en el menú superior.

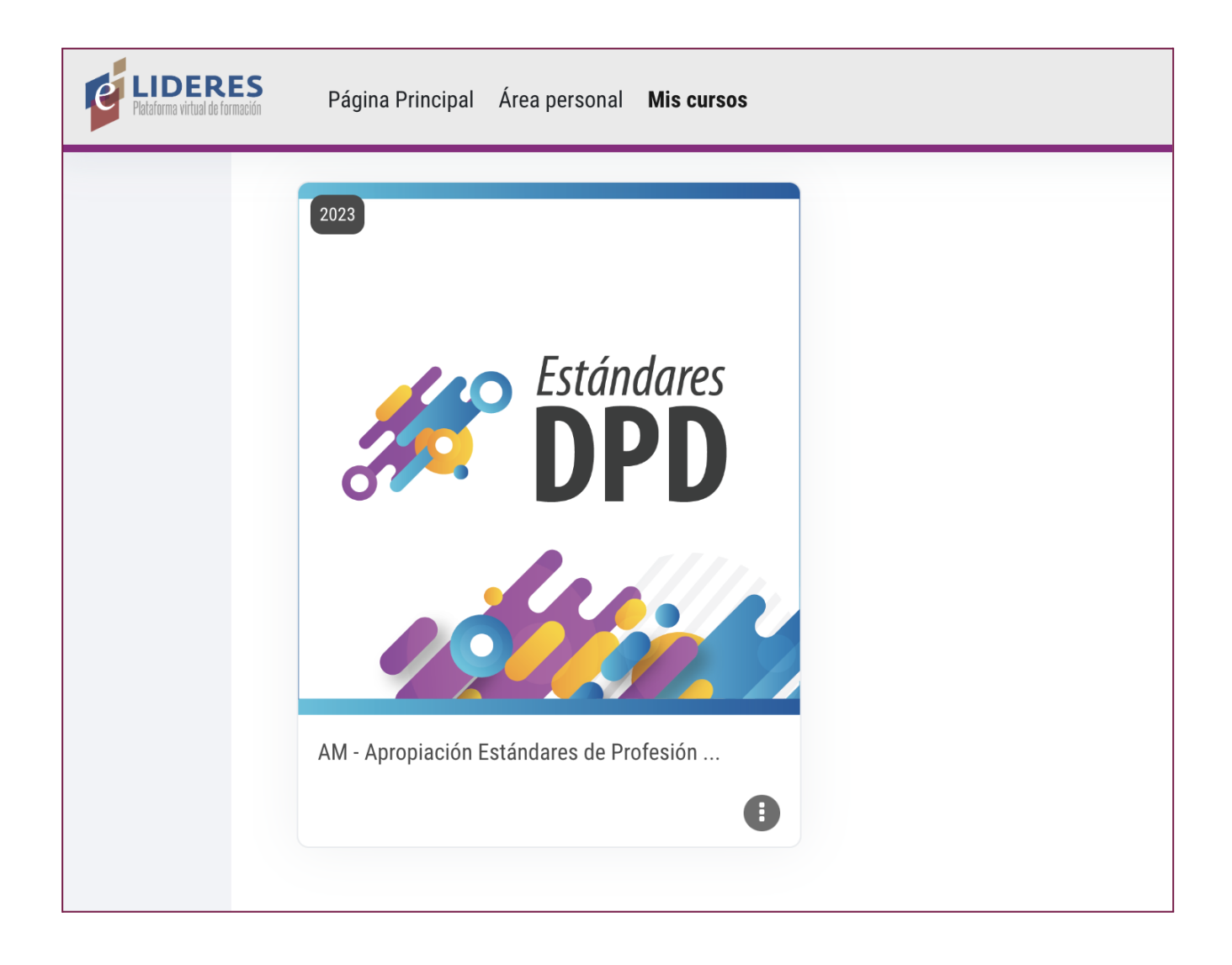

#### ¿Cómo edito la información de mi perfil y cómo cambio la contraseña?

Si quieres actualizar tu información, en la esquina superior derecha del aula, verás una pequeña flecha que apunta hacia abajo, al hacer click sobre ella se desplegará un menú de opciones en el cual debes hacer click en **"Perfil"**.

|                                                                                                    | A ♀ ER ✓                                                     | Modo de edición |
|----------------------------------------------------------------------------------------------------|--------------------------------------------------------------|-----------------|
| Informes Más 🗸                                                                                                    | Accesibilidad                                                |                 |
| <b>nto</b> realizado en la <u>tutoría 3</u><br>ercicio de análisis aplicado con MBE<br><u>IPD</u><br>res para la Profesión Docente <u>Marco para la Buena Enseñanza</u><br><u>Indicativos de Desempeño</u> para Establecimientos | Calificacione<br>Calendario<br>Archivos privados<br>Informes | <               |
| para cualquier apoyo.                                                                                                    | Preferencias<br>Cambiar rol a                                |                 |
|                                                                                                    | Cerrar sesión                                                | o hecha         |

Esto te llevará a una página que muestra tu información.

Haz click en "**Editar perfil**". Podrás agregar información personal, una imagen de usuario y cambiar tu contraseña.

Para finalizar, haz click en "Actualizar información personal".

| ✓ Imagen del usuario     |   |                                                                                          |
|--------------------------|---|------------------------------------------------------------------------------------------|
| Imagen actual            |   | Ninguno                                                                                  |
| Imagen nueva             | 0 | Tamaño máximo de archivo: 750 MB, número máximo de archivos: 1                           |
|                          |   |                                                                                          |
|                          |   | Archivos                                                                                 |
|                          |   | -                                                                                        |
|                          |   | Puede arrastrar y soltar archivos aquí para añadirlos                                    |
|                          |   | Tipos de archivo aceptados:                                                              |
|                          |   | Archivos de imágenes a ser optimizados, como por ejemplo insignias .gif.jpe.jpeg.jpg.png |
| Descripción de la imagen |   |                                                                                          |
| > Nombres adicionales    |   |                                                                                          |
| > Intereses              |   |                                                                                          |
| > Opcional               |   |                                                                                          |
| > Otros campos           |   |                                                                                          |
|                          |   | Actualizar información personationa Car                                                  |
|                          |   |                                                                                          |

#### ¿Cómo navego dentro del Aula?

Al entrar te encontrarás siempre con la **Sección de Inicio** que te mostrará la **Ruta del Módulo** actual y la Sección **"Cómo estás para iniciar",** que busca ser un apoyo para generar las condiciones de atención para iniciar el tiempo de trabajo en plataforma.

Podrás **colapsar o abrir** esta sección clickeando en la x de la esquina superior derecha.

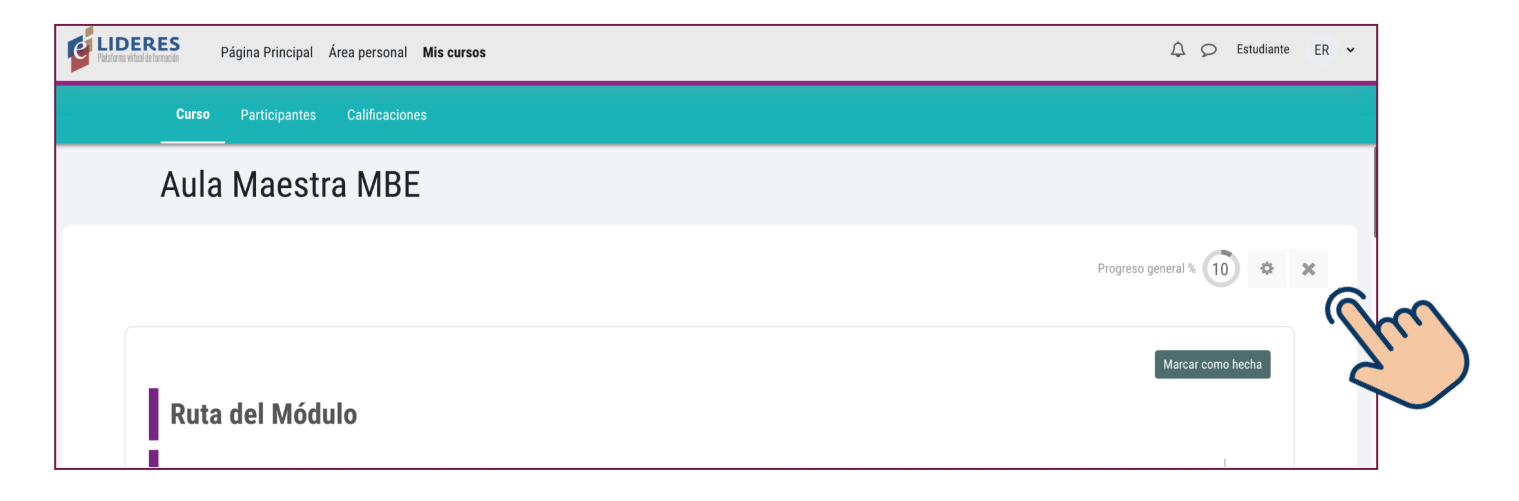

Cuando estés lista o listo para iniciar, puedes bajar donde está el mosaico con los **bloques de colores,** que corresponden a las actividades de los módulos, expuestas secuencialmente.

**Importante:** En un comienzo encontrarás sólo los bloques del Módulo 0, ya que se irán sumando progresivamente en la medida en que se desarrolle el curso.

| CIDERES Página Principal Área personal Mis cursos |                      |                        |                      |                           |
|---------------------------------------------------|----------------------|------------------------|----------------------|---------------------------|
| Curso Participantes                               | Calificaciones       |                        |                      |                           |
|                                                   |                      |                        |                      | Progreso general % 13 🌣 🗢 |
| Bienvenida                                        | Orientaciones        | Principios Aprendizaje | Entorno Virtual      | Presentándonos            |
| Jestindars   MÓDULO O                             | Standares   MÓDULO O | Standares   MÓDULO O   | BINNER   MÓDULO O    | JPD   MÓDULO O            |
| Progreso: 1 / 4                                   |                      | Progreso: 0 / 2        | Progreso: 0 / 1      |                           |
| Lanzamiento Sincrónico                            | Cierre               | Introducción M1        | Una Historia de DPD  | Liderazgo para el DPD     |
| JPD   MÓDULO O                                    | MÓDULO O             |                        | Standarts   MÓDULO 1 | Standares   MÓDULO 1      |
| Progreso: 0 / 2                                   | Progreso: 0 / 1      |                        | Progreso: 0 / 2      | Progreso: 0 / 5           |

## ¿Qué información me entrega cada bloque del mosaico?

**Módulo:** Cada bloque contiene el número de módulo, que está además identificado por un color en particular

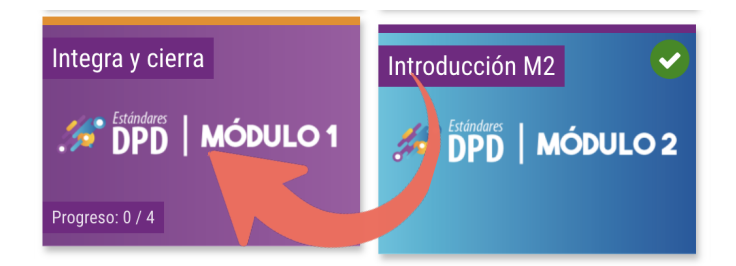

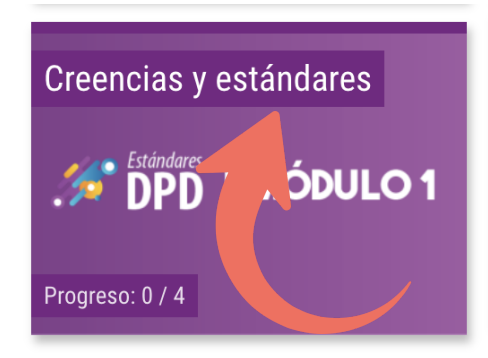

**Tema:** En la esquina superior izquierda, verás el tema del módulo correspondiente.

**Avance:** En la esquina inferior izquierda, verás la cantidad de tareas o secciones abordadas respecto del total del tema. En la superior derecha, si ya has completado todo.

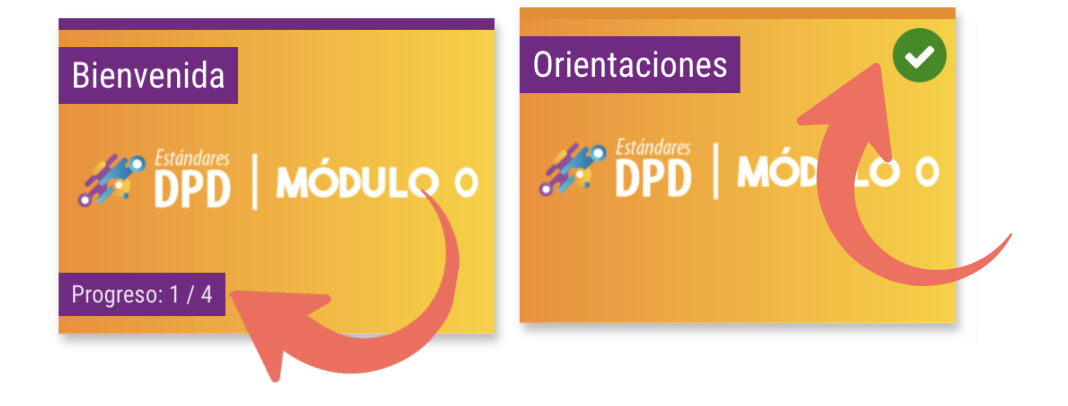

#### ¿Cómo me muevo dentro del mosaico?

Cada bloque del mosaico es la puerta de entrada de las actividades que deberás desarrollar. Para entrar, simplemente haz click en ella y se **desplegará el contenido**, que podrás recorrer como cualquier página.

Si quieres **volver** al mosaico general, simplemente haz click en la **x** en la esquina superior derecha.

| Página Principal Área personal Mis cursos                                                                                                    |                     |                     |                       |  |                  |  |
|----------------------------------------------------------------------------------------------------|---------------------|---------------------|-----------------------|--|------------------|--|
| Curso Participantes Calificaciones                                                                                                    |                     |                     |                       |  |                  |  |
| Progreso: 1 / 4                                                                                                    |                     | Progreso: 0 / 2     | Progreso: 0 / 1       |  | Progreso: 0 / 2  |  |
| Cierre                                                                                                    | Introducción M1     | Una Historia de DPD | Liderazgo para el DPD |  | Integra y cierra |  |
| MODULO O                                                                                                    | Standard   MÓDULO 1 |                     | 55 DPD   MÓDULO 1     |  |                  |  |
| Progreso: 0 / 1                                                                                                    |                     |                     | Progreso: 0 / 5       |  | Progreso: 0 / 4  |  |
| Liderazgo para el DPD         Relatoría 2 - "Desafíos del liderazgo pedagógico distribuido para el DPD"         Relatoría 2 - "Desafíos del liderazgo pedagógico distribuido para el DPD"         Relatoría Cortez         A través de esta relatoría exploraremos la pregunta: ¿Cuáles son los principales desafíos a los que nos invita el liderazgo pedagógico distribuido al servicio del desarrollo profesional?         Recibirás información sobre fecha, horas y enlaces directamente en tu correo electrónico.         Podrás acceder al material de esta relatoria <u>ACÁ</u> |                     |                     |                       |  |                  |  |

#### ¿Cómo realizo las actividades de cada módulo?

Los bloques aparecerán en la medida en que se desarrolle el curso. Entra a cada bloque en el orden en que están dispuestos, de izquierda a derecha.

#### a) Recursos o aplicaciones incrustadas

En algunos casos, dentro de la plataforma verás **aplicaciones incrustadas** como *Padlet*, donde podrás encontrar y/o subir recursos adicionales o podrás interactuar con otras y otros.

Ingresa y trabaja directamente desde la página del aula virtual, o, si **accedes desde la aplicación**, haciendo click en el ícono correspondiente para abrir en una nueva ventana.

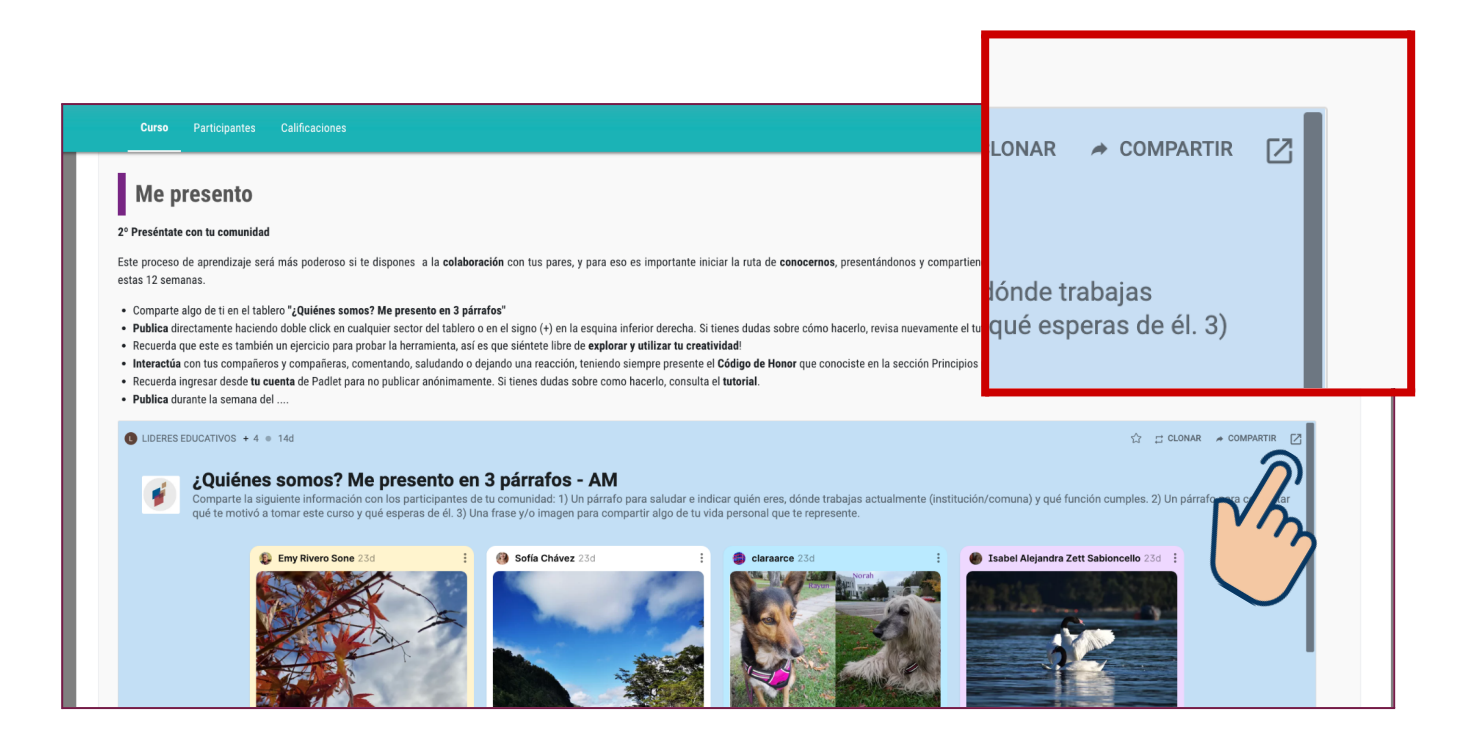

#### b) Recursos o aplicaciones enlazadas

En algunas oportunidades, dentro del texto o en imágenes encontrarás **enlaces** desde los cuales puedes ver y/o acceder a recursos, como documentos en formato pdf. Para hacerlo, solo debes hacer click en la o las palabras subrayadas, o en las secciones que te invitan a descargar.

#### c) Reproducción de videos

Encontrarás algunos videos que puedes reproducir haciendo click en botón de **"play",** como lo harías en YouTube. También puedes **"mirar en Youtube"** directamente en tu dispositivo.

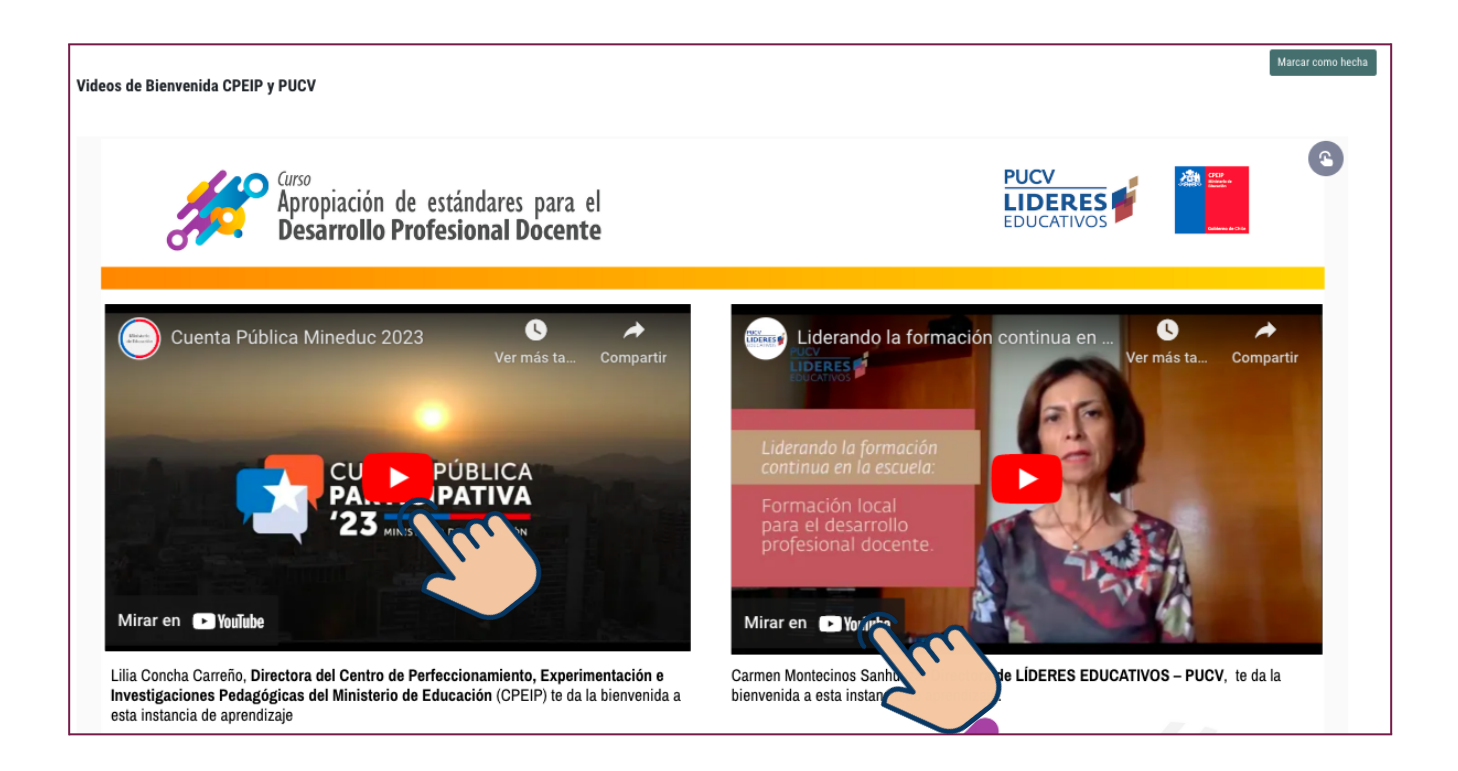

#### d) Presentaciones interactivas

Son presentaciones que ofrecen diferente **tipo de interactividad** y que se han diseñado en una **aplicación incrustada** llamada *"Genially"*.

En ellas podrás desplegar nuevos contenidos, responder encuestas, ver videos o escuchar audio dentro de la plataforma.

Podrás identificar qué secciones tienen contenido interactivo mediante el ícono que aparece en la esquina superior derecha.

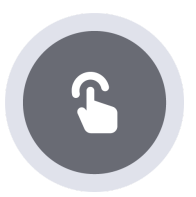

Al hacer click sobre ese ícono, te mostrará todos los lugares en que puedes clickear para realizar alguna acción.

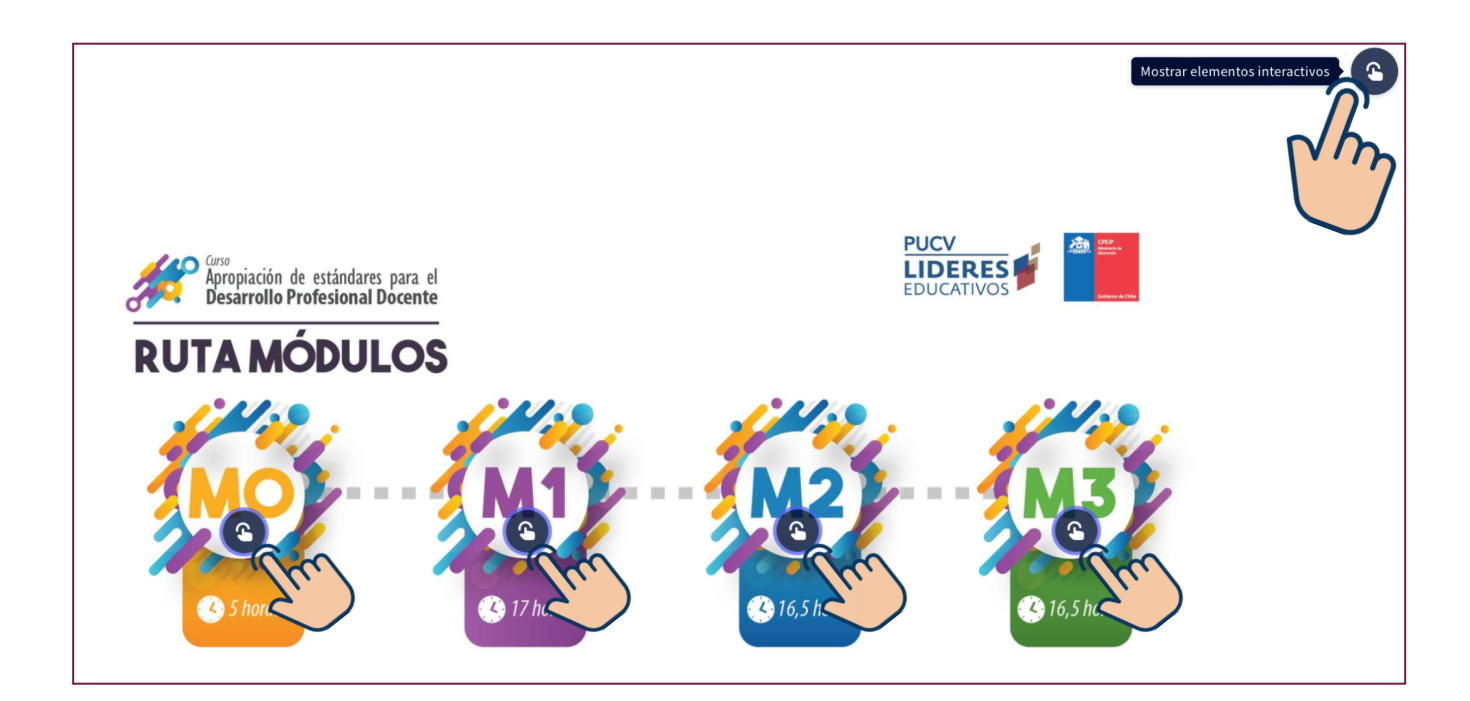

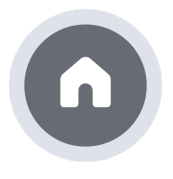

Siempre podrás volver a la página de inicio haciendo click en el ícono de la casa o "home".

**K**M

Si te acomoda ver el contenido más grande, puedes hacer click en este ícono en la esquina inferior derecha para agrandar a pantalla completa.

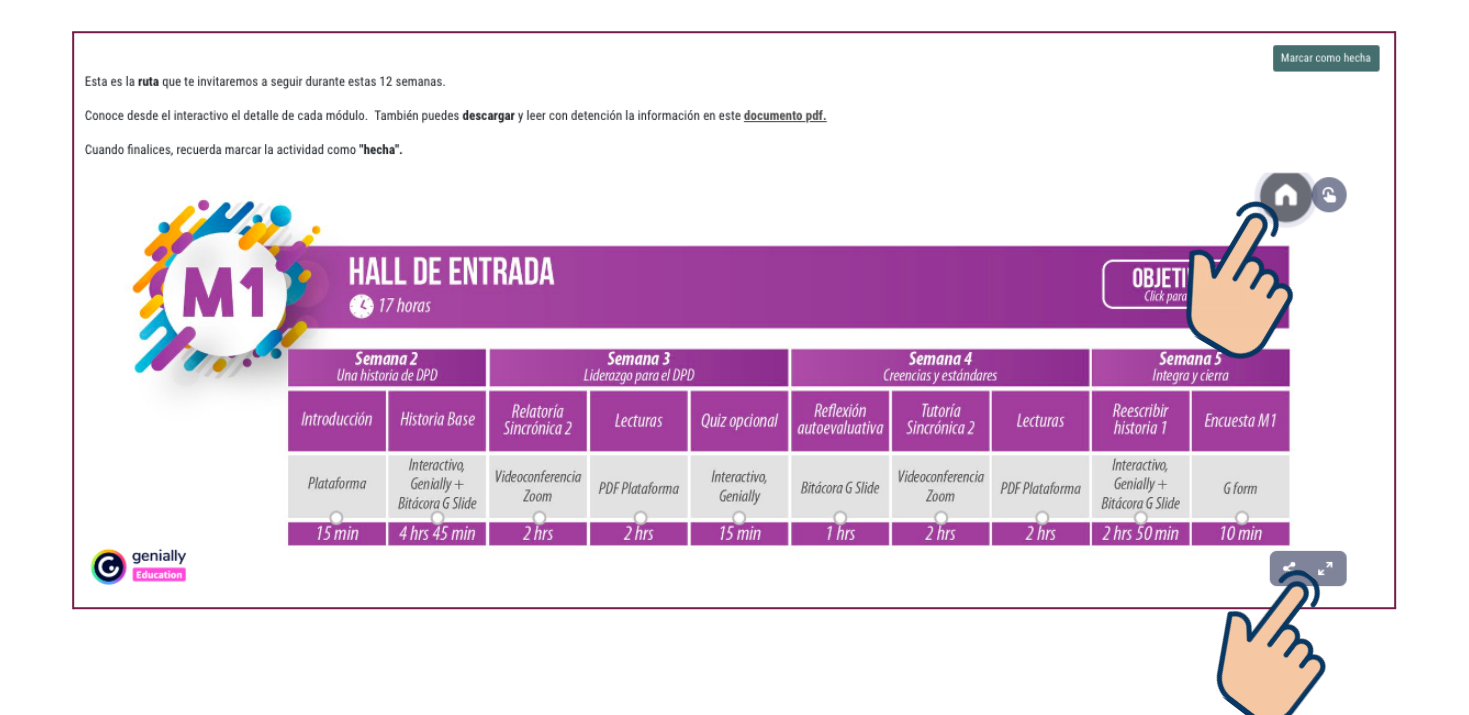

#### ¿Cómo hago seguimiento de mi avance?

Asegúrate de revisar todo el material disponible y, cuando termines, registra tu avance haciendo click en **"Marcar como hecha"**.

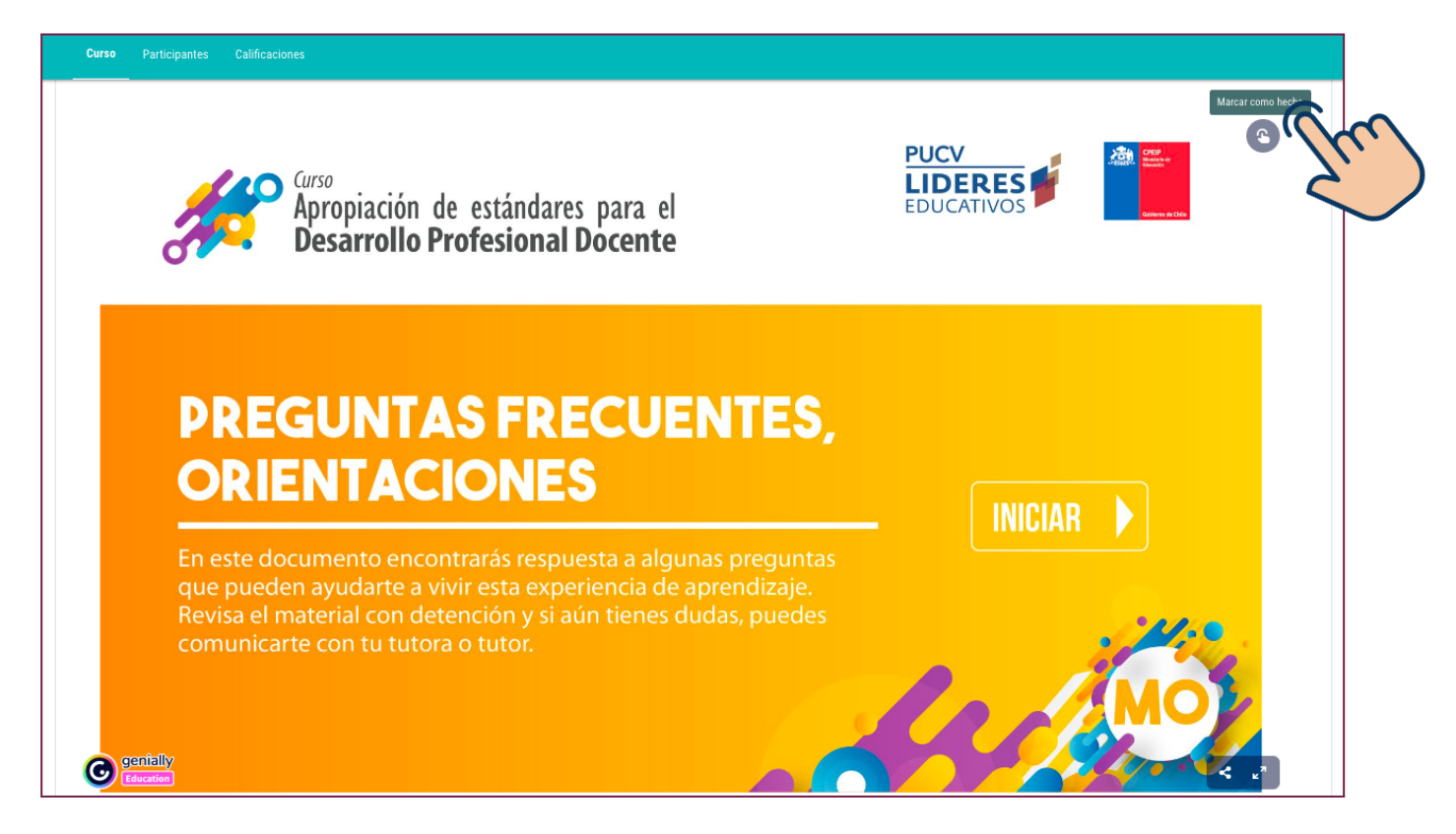

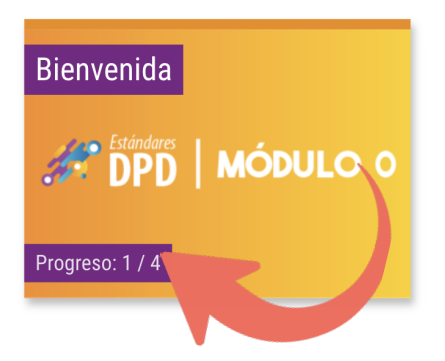

A medida que vayas registrando actividades como hechas, tu progreso se mostrará en cada bloque del mosaico.

Cuando marques todas las actividades de un bloque como hechas, en el mosaico se mostrará que completaste esa parte.

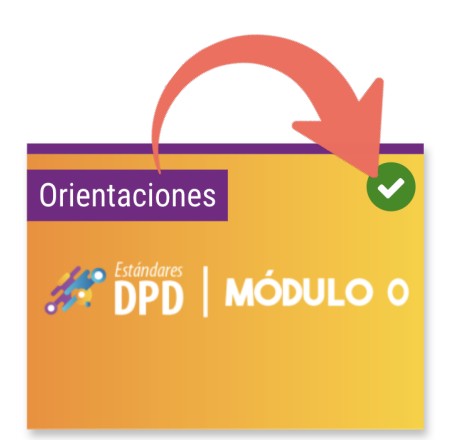

En la pantalla inicial del curso, también podrás encontrar la información del **porcentaje de progreso general**, que considera el avance particular de todos los módulos.

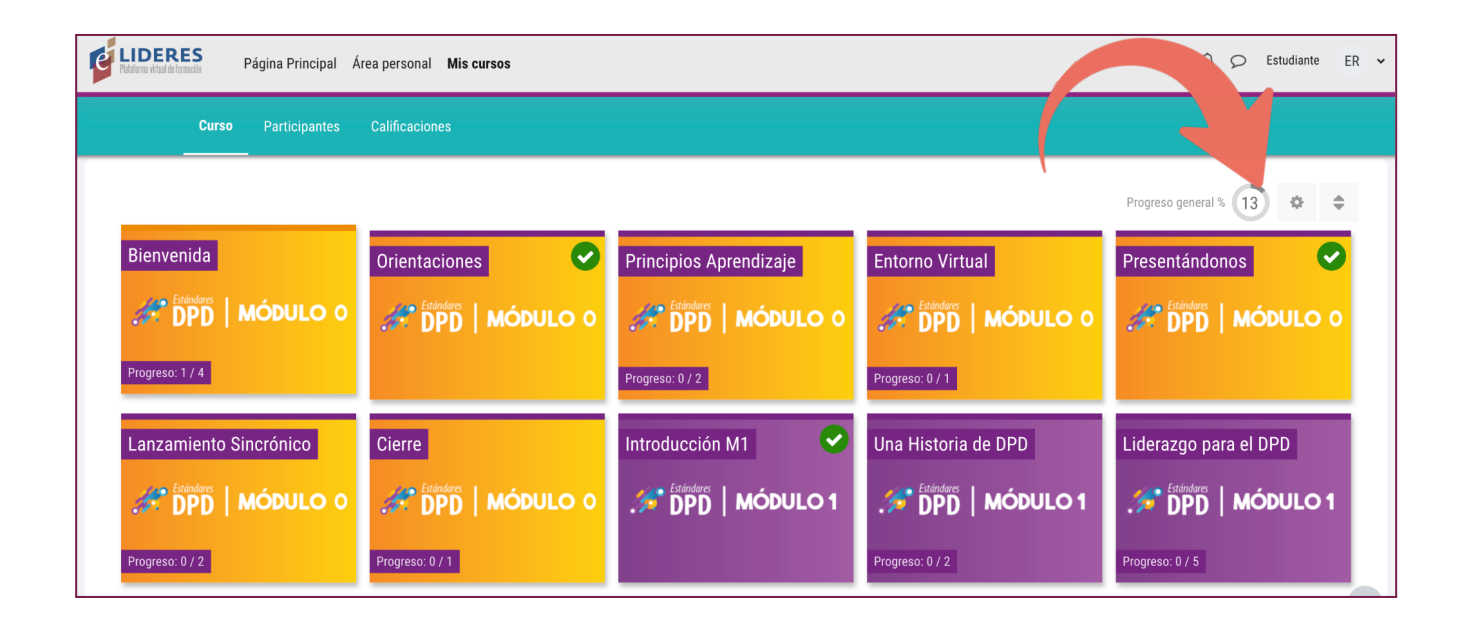

## ¿Quién guarda o accede a mi información de las actividades de plataforma?

El registro de seguimiento, el tiempo de actividad, las tareas y demás actividades que realizas directamente en plataforma son parte de la data disponible en el sistema.

La información de las **actividades interactivas son temporales**, no se almacenan y sólo la podrás ver tú. Recuerda hacer una captura de pantalla o copiar el texto si quieres guardar algo.